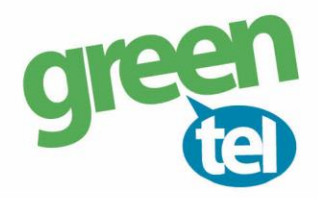

### Black S960 opsætning

Se evt. youtube video for opsætning: Søg: jagt-jakt black s960 på youtube https://www.youtube.com/watch?v=vLEy5KX5iAU

#### 1. Download App til Black S960

Gå i App store eller Play butik: Søg på TrailCam Mobile, vælg installer og åbn

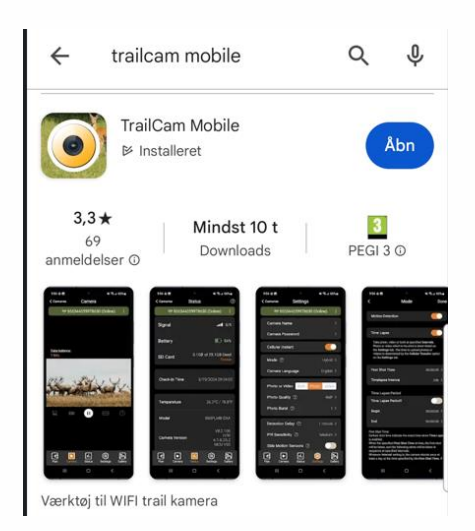

#### 2. Opret en konto:

Indtast din mailadresse Vælg Danmark Accepter betingelserne

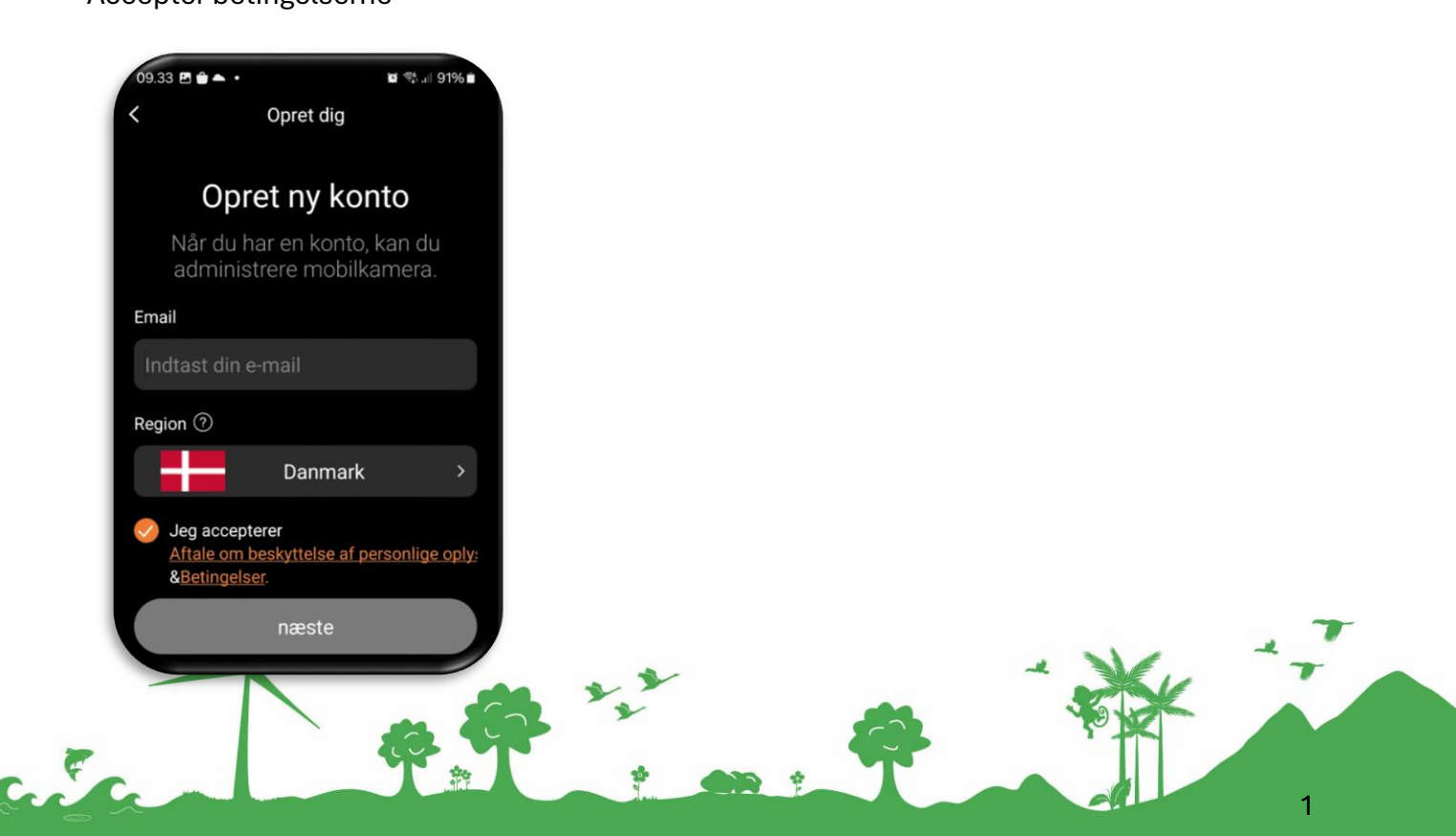

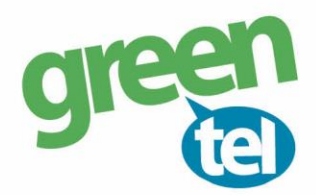

2

support@greentel.dk

Du modtager en mail med en 6 cifret kode, den indtaster du i App ${\rm \acute{e}n.}$ 

Afsender mail er : TrailCam Mobile info@trailcammobile.com

Emne: TrailCam Mobile Verification Code

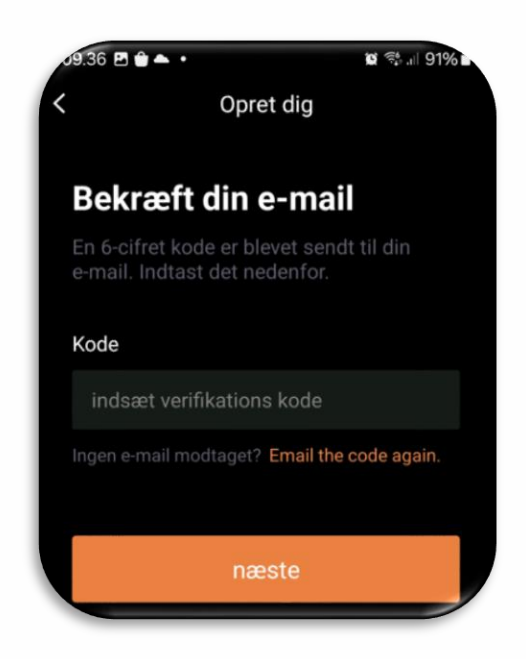

Opret en kode til App ´en som du kan huske på 6 tegn eller tal.

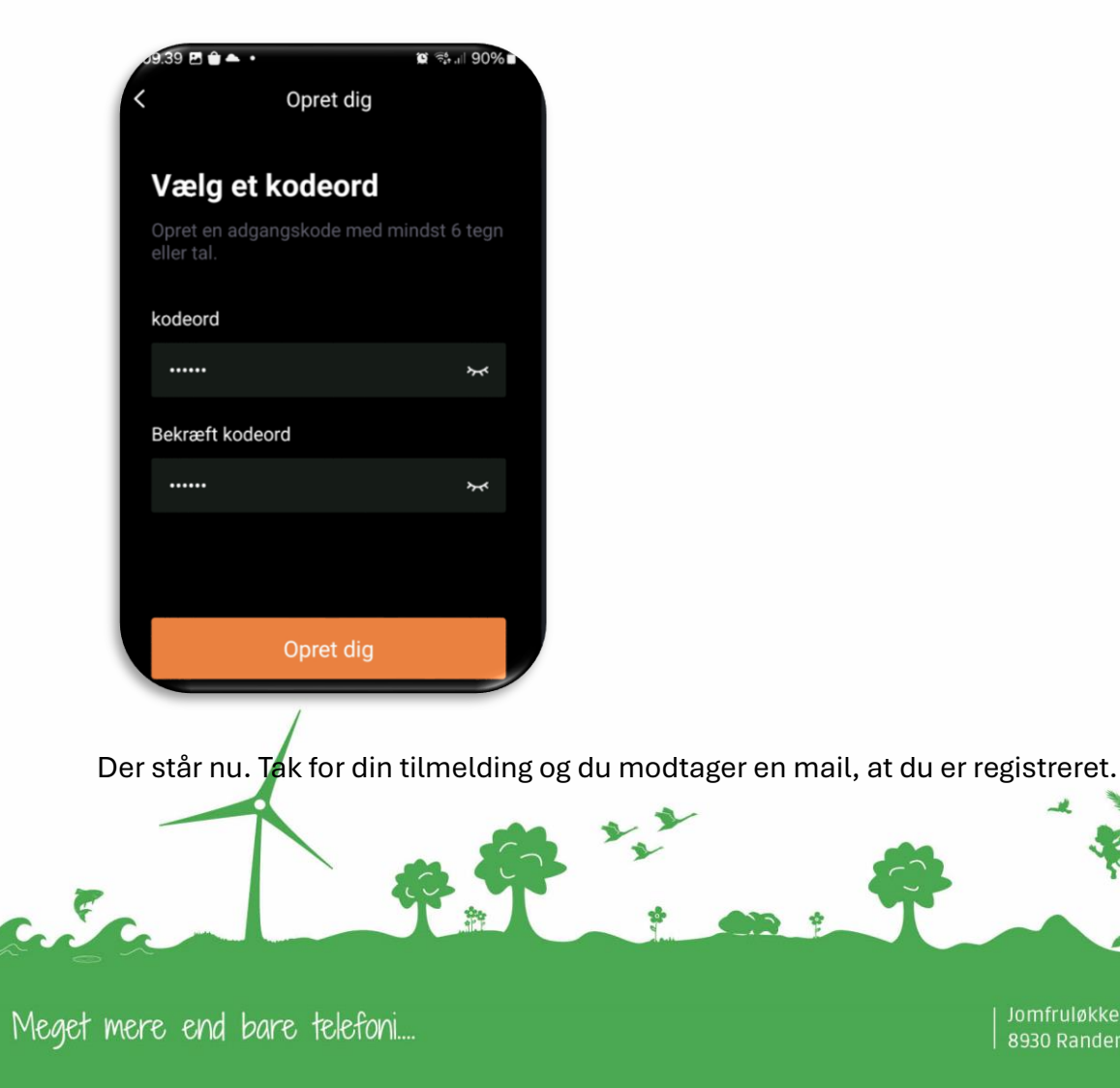

# green

#### 3. Login på app ´en

Tryk på login

Indtast din mail og det kodeord, du har lavet

## login Iogin med din konto. Email Skab en konto Næste

#### 4. Isæt simkort i kameraet.

Simkort skal knækkes ud til det mindste størrelse simkort og isættes i siden af kameraet

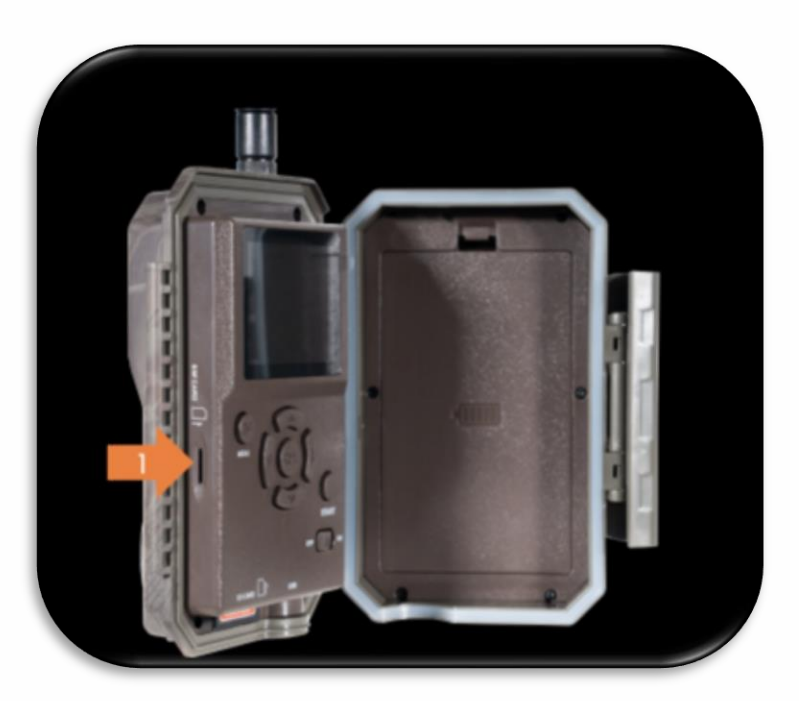

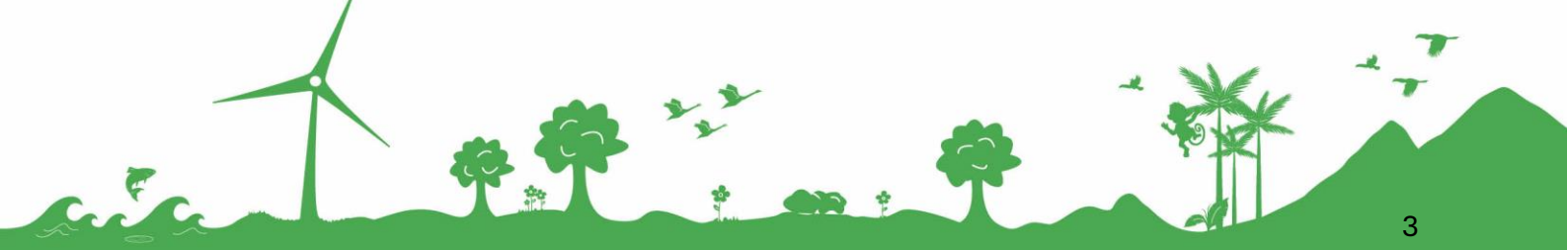

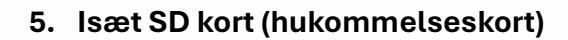

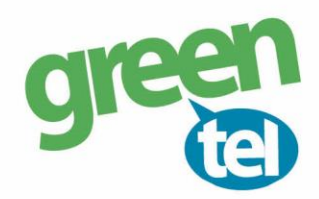

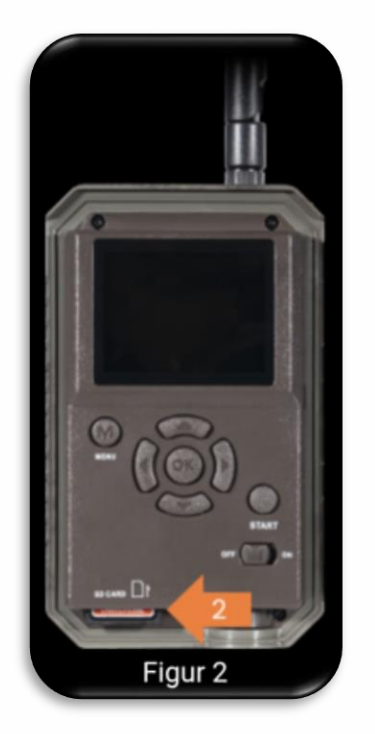

#### 6. Batteri

Tag batteri ud og fjern plastik i bunden. I sæt batteri igen i kameraet

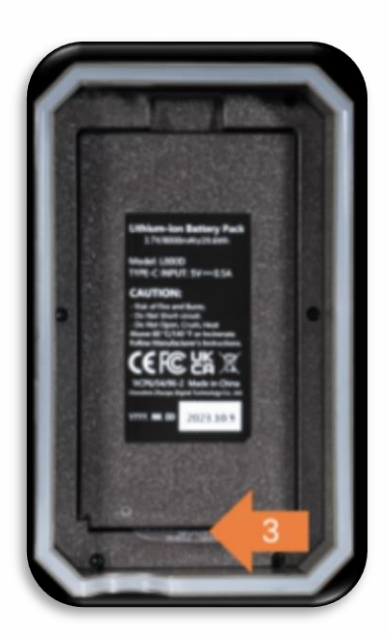

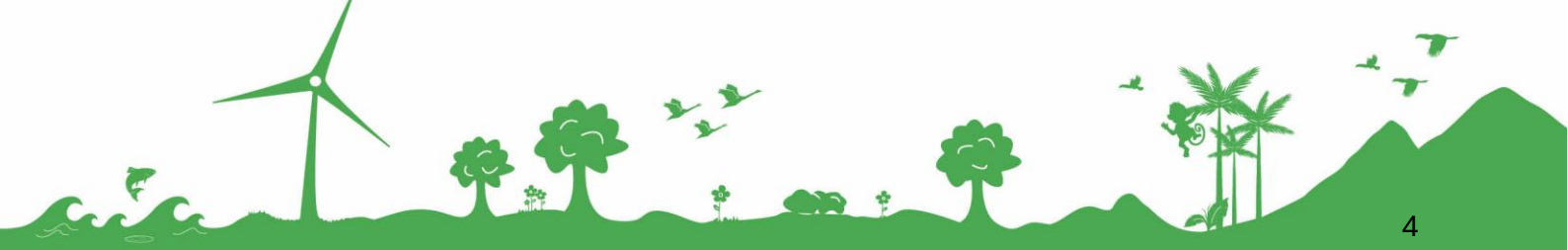

| Jomfruløkken 2 8930 Randers NØ

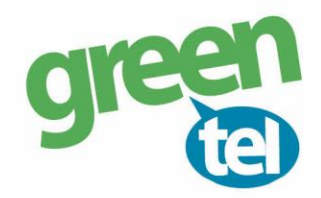

#### 7. Isæt antenne

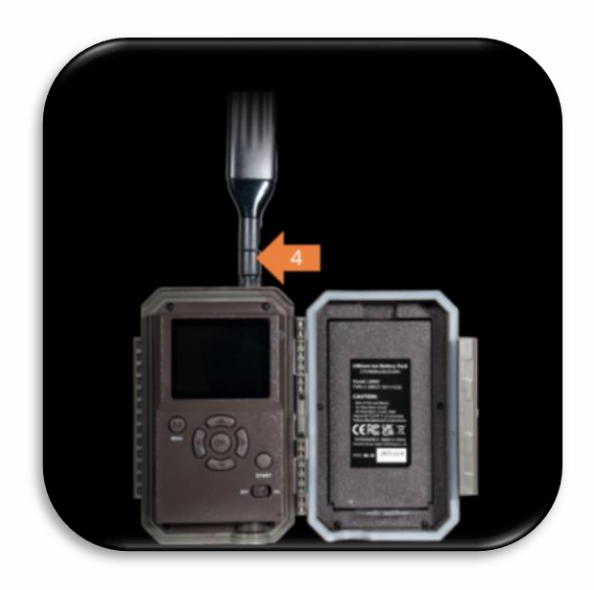

#### 8. Gør kameraet klar

Tænd kameraet – sæt på on

Tjek, at der står 4G, der er signalstreger og et grønt v

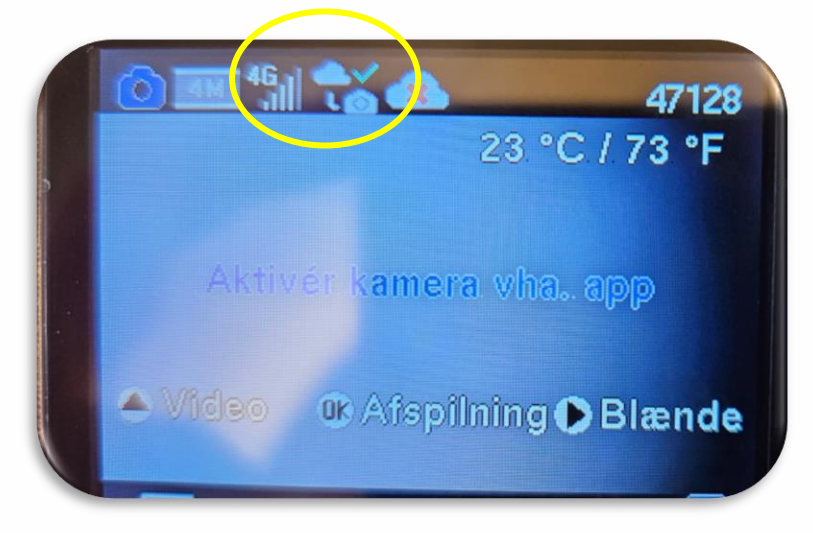

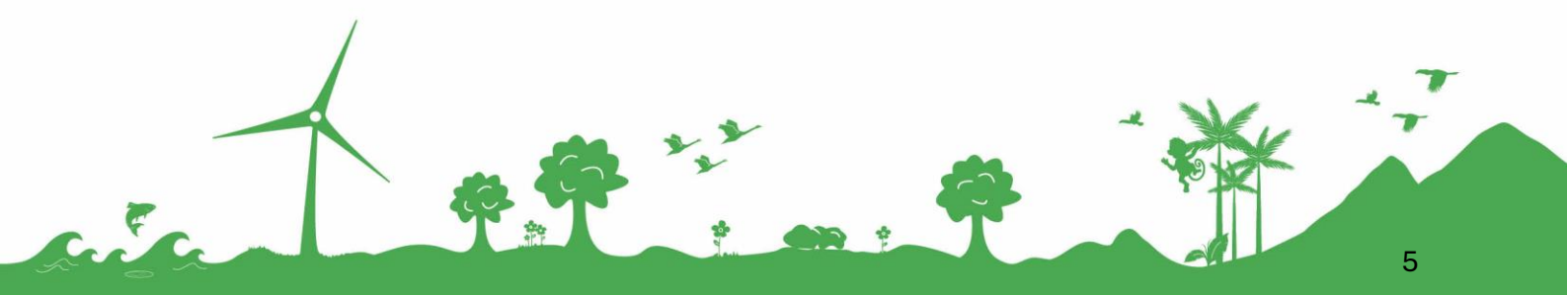

Tryk på menu

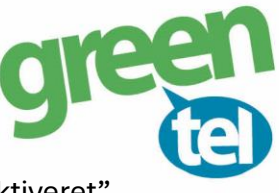

Gå til "mobil" indstilling og sørg for, at mobilfunktionen er slået til - "cellular aktiveret"

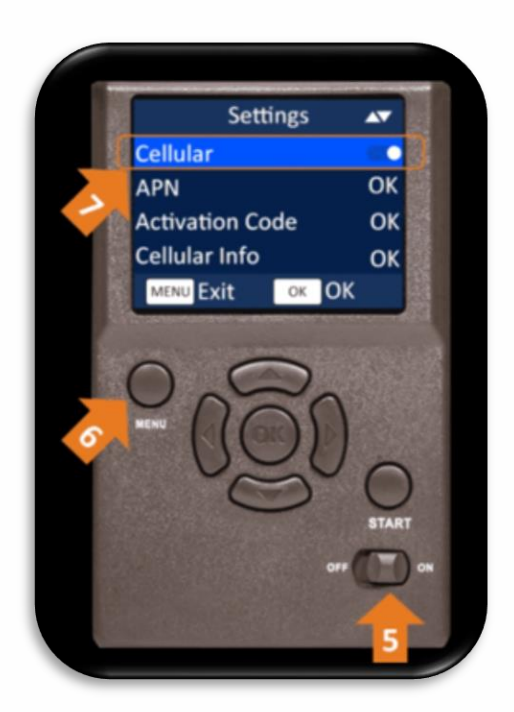

#### 9. Aktiverings kode

Brug piletast til at gå til på Activation Code Tryk ok på "Aktivation Code"

Der kommer nu en QR kode frem

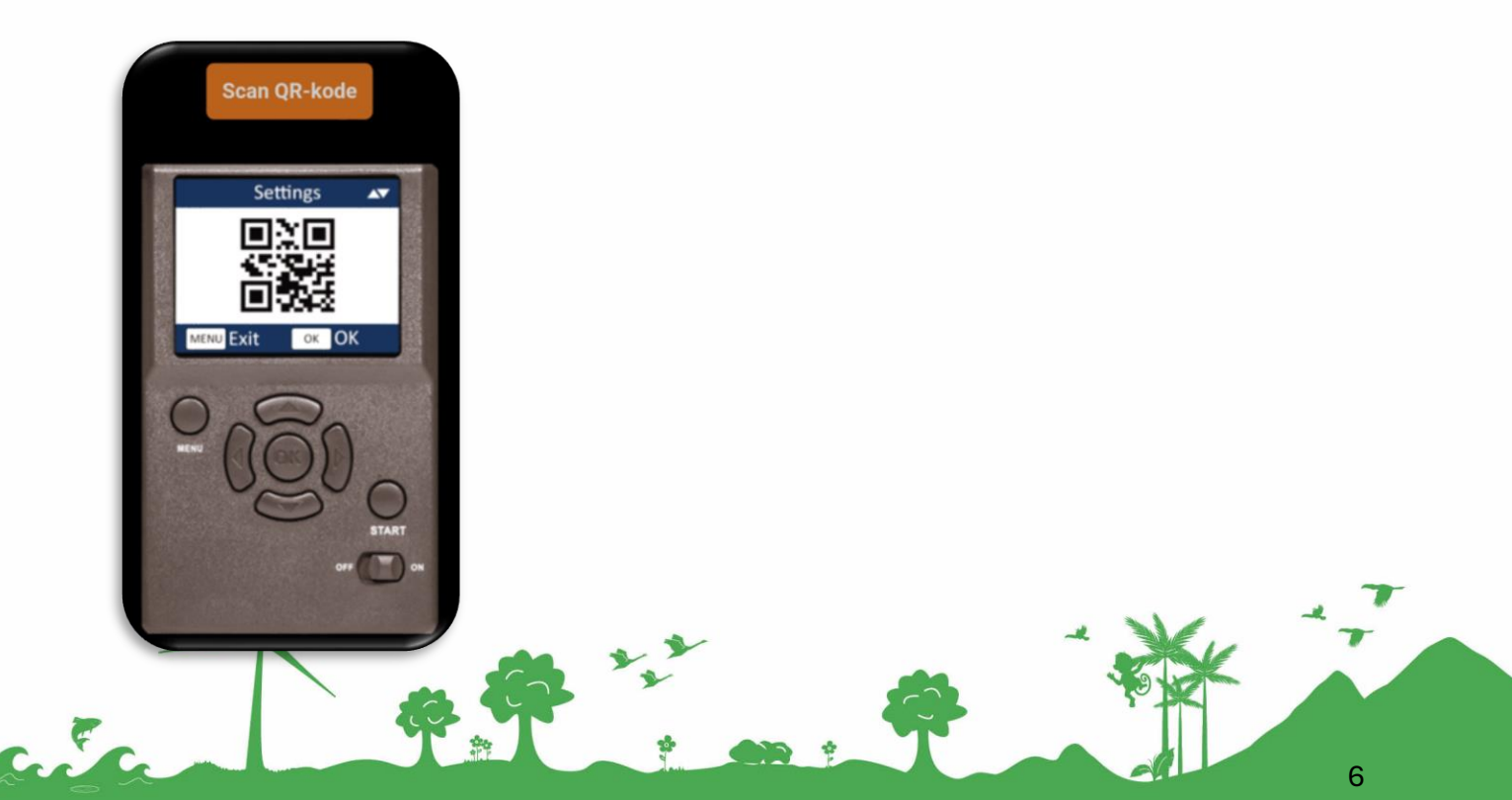

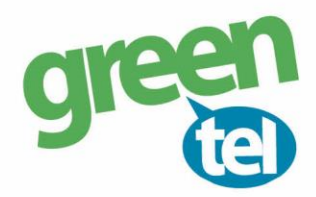

#### 10. Forbind kamera med App i telefonen

Når du er logget ind på App ´en, vælger du "Sim kort kamera"

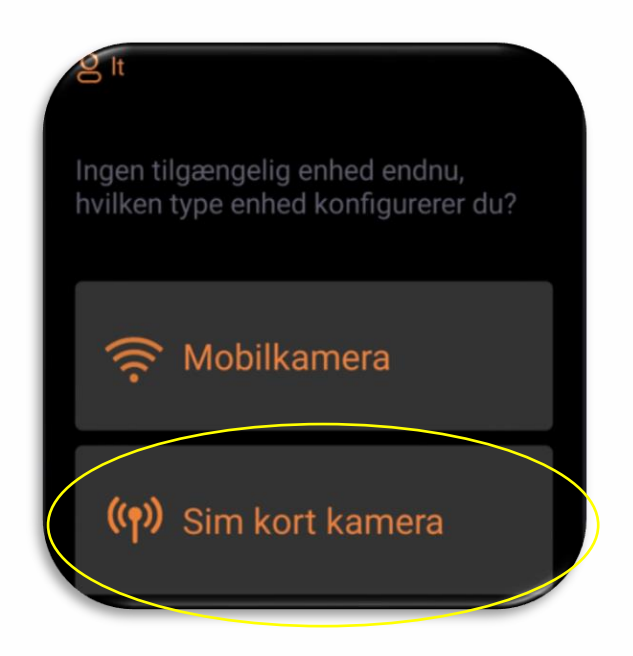

Hurtig start - spring over, de step har du udført.

Nu gør skærmen klar til at skanne QR koden fra dit mobilkamera

#### 11. Scan QR kode

Sæt telefonen henover QR koden på kameraet, så QR koden bliver skannet.

Kamera og App bliver nu forbundet.

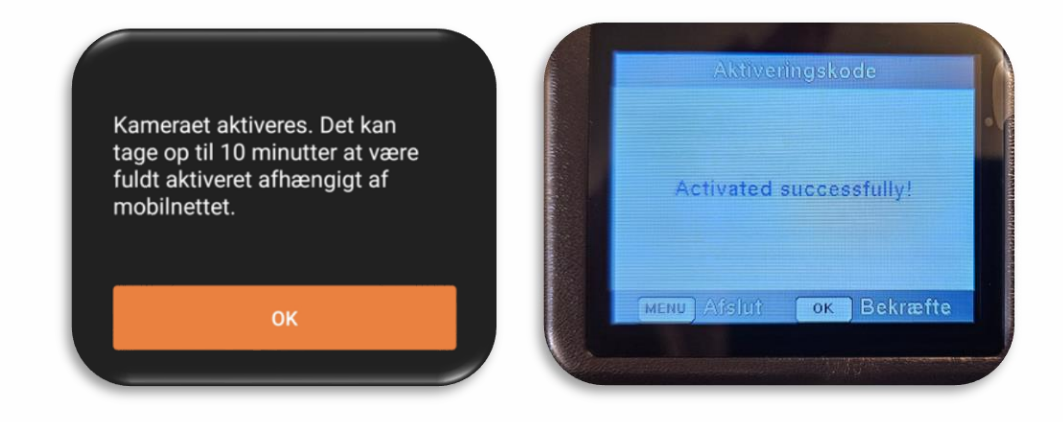

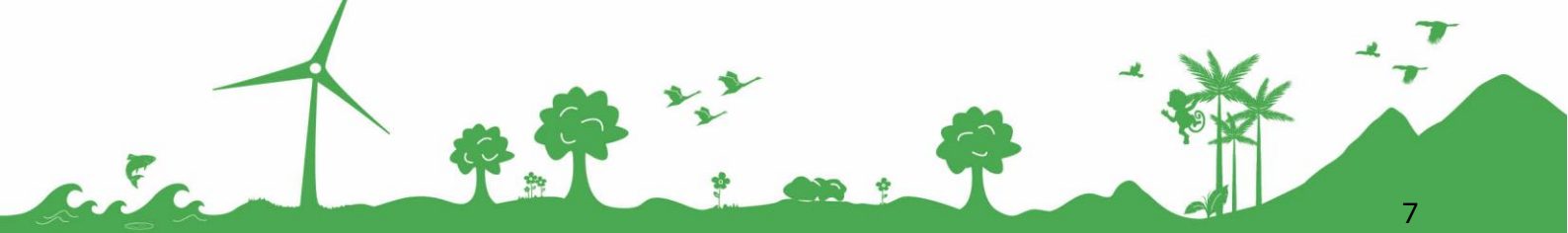

| Jomfruløkken 2 | 8930 Randers NØ

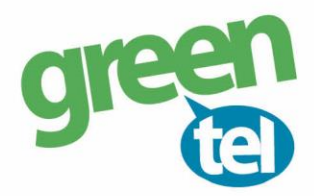

#### 12. Status

Her ser oplysninger fra kameraet.

Signal, hvor meget batteri, der er på og om SD kortet er fuld.

| 10.44 🖻 📫 🕈 🔹             |                 | 🛱 🖘 💷 84% 🖬           |
|---------------------------|-----------------|-----------------------|
| 🕻 Kameraer                | Status          | ?                     |
| ((† <sup>.))</sup> 866069 | 061890925 (Ak   | tiveret)              |
| Signal                    |                 | 11 5/5                |
| Batterier                 |                 | 11%                   |
| SDkort                    | 0.1GB af 2      | 8.9GB brugt<br>Format |
| Indtjekningstid           | 30.09.20        | 024 10:42:55          |
| Temperatur                | 24              | .0°C / 75.2°F         |
| Model                     |                 | 960-UXE               |
|                           |                 | V6.2.106              |
| Abonnement Stat           | us Indstillinge | er Galleri            |
| 111                       | 0               | <                     |

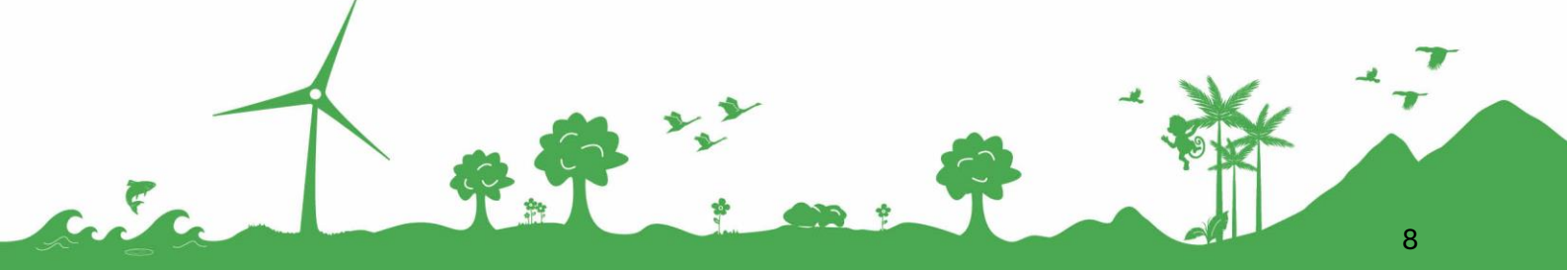

| Jomfruløkken 2 | 8930 Randers NØ

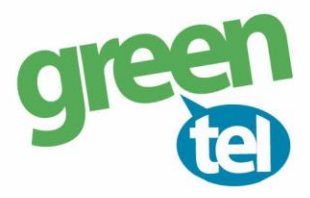

#### 13. Indstillinger

Tryk på indstillinger nederst på App én - Tryk på ? for at få forklaret punkterne

Den orange markering til venstre viser, hvilke oplysninger, der mangler at blive indlæst/opdateret i kameraet

| Kameraer Indstillinger                                                        |                                        |
|-------------------------------------------------------------------------------|----------------------------------------|
| (۱۹) 866069061890925 (Aktiveret)                                              |                                        |
| <ul> <li>Ændringerne vil blive anvendt ved næste</li> </ul>                   | Sender billede, når der                |
| "MobiloverførselÆndringerne vil blive anvendt ved<br>næste "Mobiloverførsel". | sker en bevægelse                      |
| Overførsel ved hver optagelse 💿                                               |                                        |
| Overfare eleiptoruel (2) 044                                                  | Sender et billede hver                 |
| Overrørselsinterval (?) 24h >                                                 | dag på dette tidspunkt,                |
| Første overførselstid ⑦ 07:00 >                                               | for at vise, at det er i live          |
| Maks overførselstid ⑦ 10 minutter >                                           | Hvor længe, den må                     |
|                                                                               | forsøge at sende, hvis                 |
| Mobil telefon kvalitet ⑦ 640x360 >                                            | der er dårlig dækning                  |
| Tilstand ⑦ Hybrid >                                                           | Indstilles, hvis kameraet              |
|                                                                               | kun skal sende på                      |
| Kamera sprog Dansk >                                                          | bestemte tidspunkter og                |
|                                                                               | Indstilling for video                  |
| Foto eller<br>video Billede Video                                             | længde                                 |
| Rillede kvalitet ⑦ 4MP >                                                      | Vælg om kamera skal sende              |
| le m 😣 🕅                                                                      | billeder eller video eller begge dele. |
| Abonnement Status Indstillinger Galleri                                       | Vælg billede kvalitet, der gemmes      |
| III O <                                                                       | på hukommelseskortet                   |
|                                                                               | - Ved billeder anbefales               |
|                                                                               | 300MB data pr. måned                   |

- Ved video anbefales 2GB data pr. måned

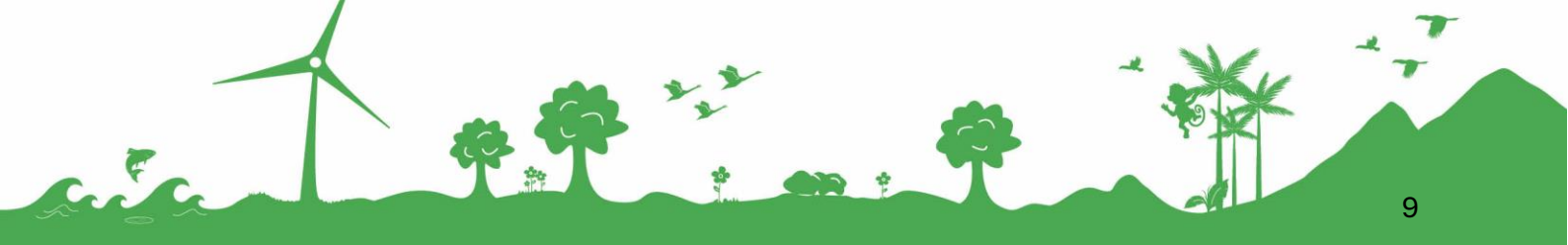

Meget mere end bare telefoni....

| Jomfruløkken 2 | 8930 Randers NØ support@greentel.dk

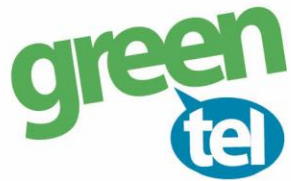

| 10.45 🖻 🖬 🌻 🔸                                                                                      | © ?₊,⊪ 84% ⊾                 |                                                                       |
|----------------------------------------------------------------------------------------------------|------------------------------|-----------------------------------------------------------------------|
| Kameraer Indstillinger                                                                             |                              |                                                                       |
| <sup>(</sup> የ <sup>)</sup> 866069061890925 (Ak                                                    | ctiveret)                    | Vælg hvor længe, der                                                  |
| Ændringerne vil blive anvendt ved<br>"MobiloverførselÆndringerne vil b<br>næste "Mobiloverførsel". | l næste<br>blive anvendt ved | skal gå imellem der<br>tages et billede ved<br>bevægelse. Vælg mindst |
| Detektionsforsinkelse ?                                                                            | 1 minutter ゝ                 | ✓ 30 sekunder                                                         |
| PIR Sensitivitet ⑦                                                                                 | Medium >                     | <ul> <li>PIR sensorens</li> <li>følsomhed</li> </ul>                  |
| Side bevægelses Sensor ⑦                                                                           |                              | Aktiver side sensoren,                                                |
| Sløjfe optagelse   ?                                                                               |                              | så den tager billeder af,                                             |
| Driftstider                                                                                        | Andet >                      | siden                                                                 |
| Info strip ⑦                                                                                       |                              | Hvornår skal kameraet være<br>aktivt og tage billeder                 |
| Dato format                                                                                        | D/M/Å >                      | ✓ Vælg D/M/Å                                                          |
| Tids format                                                                                        | 24h >                        | ✓ Vælg 24h                                                            |
| Tids zone Germ                                                                                     | any/Berlin                   | Vælg Germany/Berlin                                                   |
| Abonnement Status Indstilling                                                                      | er Galleri                   |                                                                       |
|                                                                                                    | <                            |                                                                       |

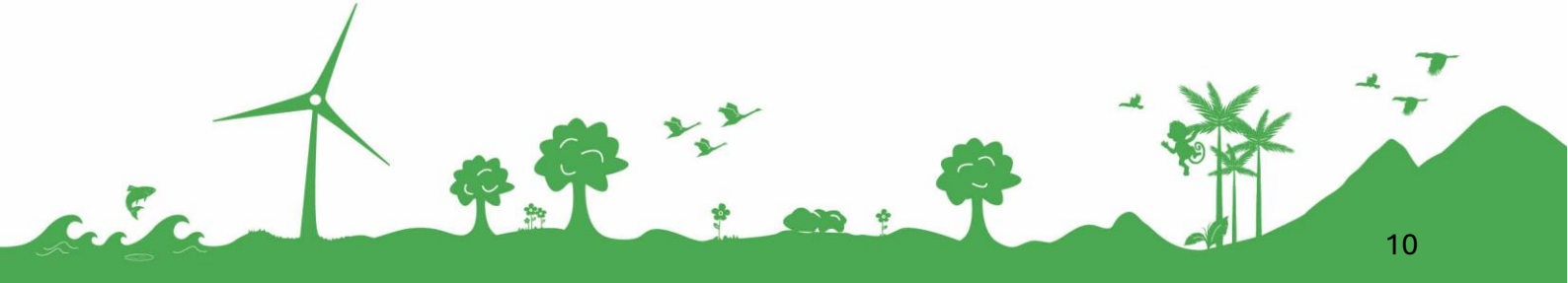

| Jomfruløkken 2 | 8930 Randers NØ

#### 14. Sæt i gang

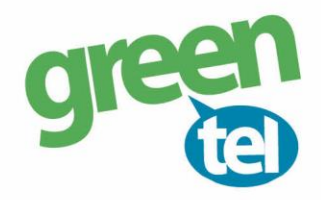

Kameraet skal stå på "on", tryk nu på "start"

Luk kameraet og det er nu klar til at sende billeder.

Der kan gå ca 10 minutter første gang, da kameraet først skal indlæse de nye indstillinger.

#### 15. Billeder

Billeder bliver vist under i App ´en i fanen Galleri. Her kan man dele billederne via mail/beskeder, slette og redigere

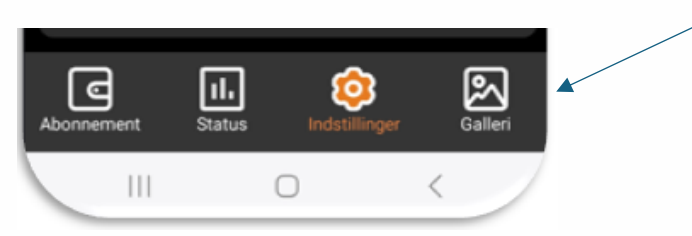

Det er indstillingerne i Apps på telefonen, der bestemmer, om du får en lyd, når der kommer et billede.

#### 16. Flere modtagere

Som udgangspunkt er der kun en, der kan modtage billeder

Andre brugere kan installere app ´en med samme brugernavn og password eller have online adgang til billederne via denne side:

https://webapp.trailcammobile.com/

#### 17. Flere kamera

Har du flere kameraer, kan du tilføje dem på forsiden af App ´en ved at trykke på +

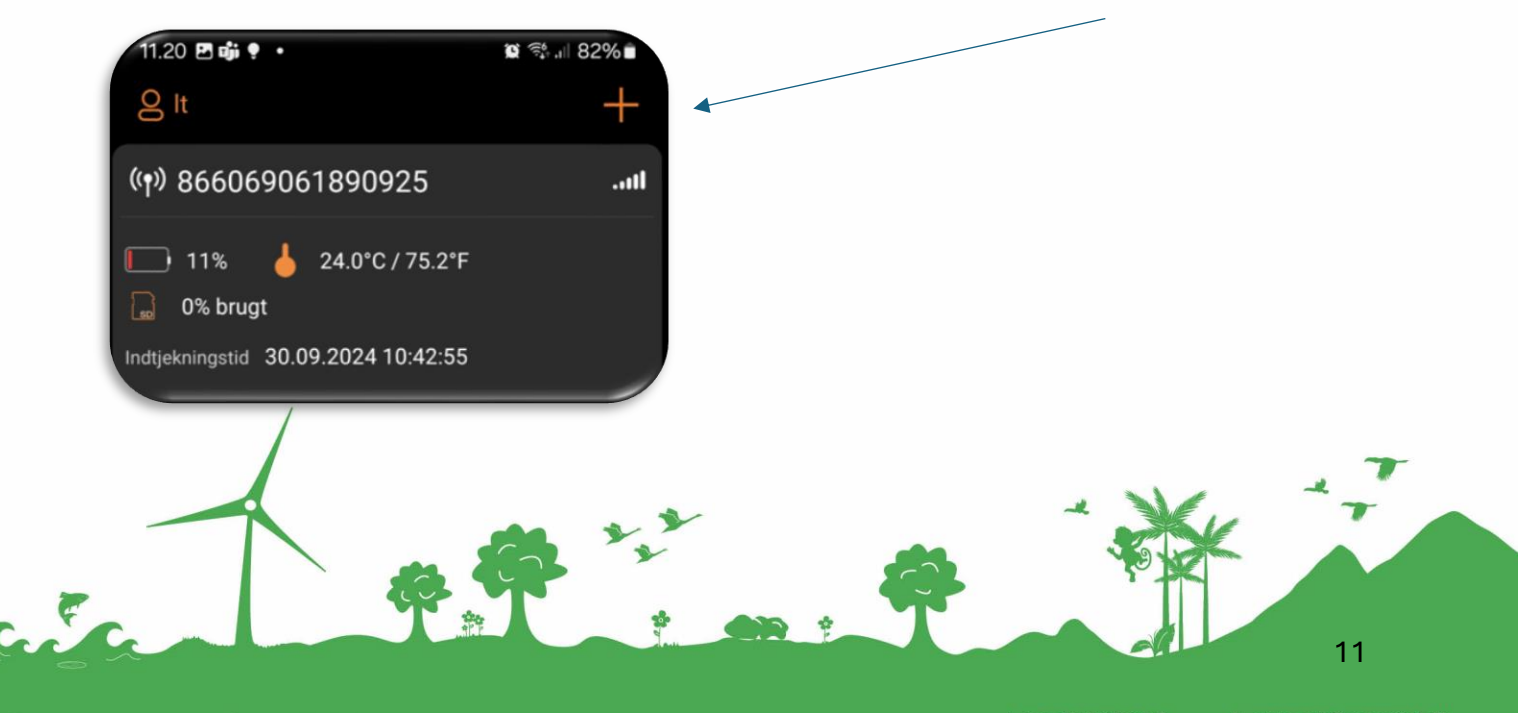

Meget mere end bare telefoni....

| Jomfruløkken 2 | 8930 Randers NØ